## Papercut Mobility Print Windows

Connect to the following Link. It will Autodetect the Operating system you are connection from.

Please note Linux is not supported at this stage.

## Note: Please make sure you are on the Wits WiFi and not Guest or Eduroam

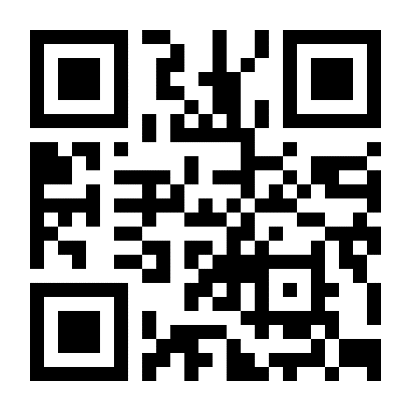

Open the link
<a href="http://146.141.254.26:9163/setup">http://146.141.254.26:9163/setup</a>
or select the QR Code.

It will automatically select your operating system. Select Download under Step 1

| 6 | p                                                         |
|---|-----------------------------------------------------------|
|   | Set up printing for Windows                               |
| _ | Step 1                                                    |
|   | Click the button below to download Mobility Print         |
|   | Step 2                                                    |
|   | Run the Mobility Print installer to install your printers |
|   | When it's time to print, just print like you normally do  |

It will Download the Papercut Mobility application. If you get a popup like below select Open.

| v Do                                          | र्ण Downloads |         | Q ~~ 🖍 |  |  |  |
|-----------------------------------------------|---------------|---------|--------|--|--|--|
| What do you want to do with pc-mobility-print |               |         |        |  |  |  |
|                                               | Open          | Save as | $\sim$ |  |  |  |
| See                                           | e more        |         |        |  |  |  |

The Download will start and then start running the application. You may need to start the Install manually.

Select OK on the Papercut Select Setup Language

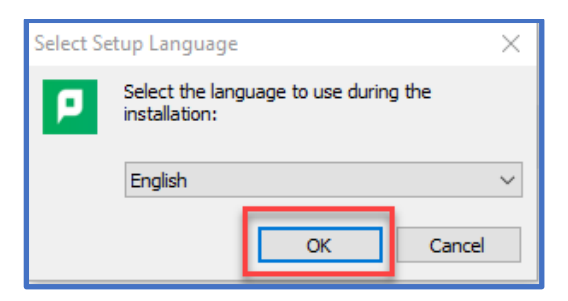

## Accept the license agreement then select Next

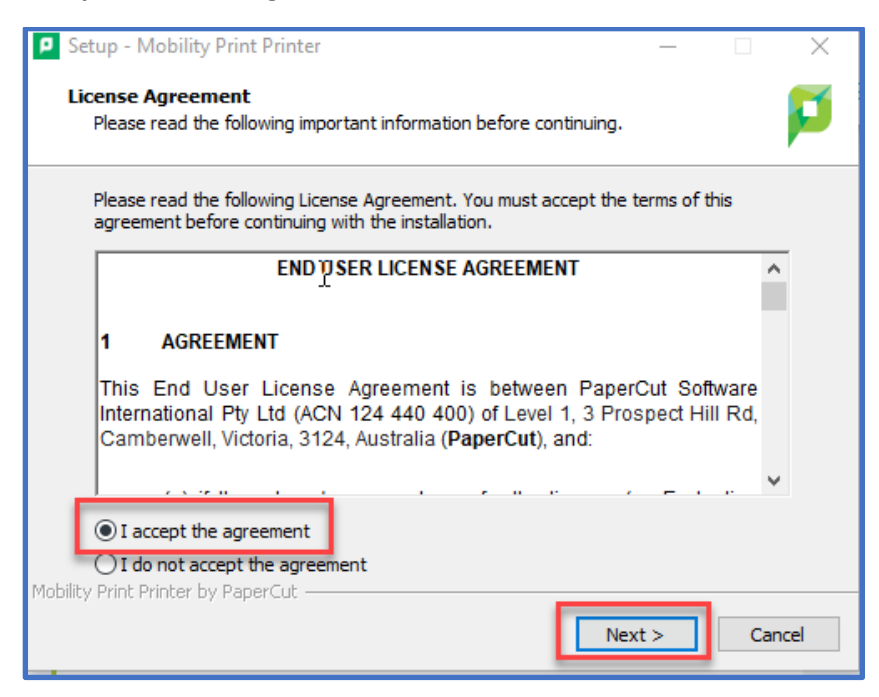

It will install Papercut Mobility and then return the list of available printers.

Select both BW-Mobile as well as Colour-Mobile and then Select Next.

| Setup - Mobility Print Printer                 |      |          |  |  |  |  |  |  |
|------------------------------------------------|------|----------|--|--|--|--|--|--|
| Printer selection                              |      | <b>1</b> |  |  |  |  |  |  |
| \$                                             |      |          |  |  |  |  |  |  |
| Select the printer you want to add to Windows: |      |          |  |  |  |  |  |  |
| BW-Mobile [SPcutPrint4]                        |      |          |  |  |  |  |  |  |
|                                                |      |          |  |  |  |  |  |  |
|                                                |      |          |  |  |  |  |  |  |
|                                                |      |          |  |  |  |  |  |  |
|                                                |      |          |  |  |  |  |  |  |
|                                                |      |          |  |  |  |  |  |  |
|                                                |      |          |  |  |  |  |  |  |
| Mobility Print Printer by PaperCut             |      |          |  |  |  |  |  |  |
| < <u>B</u> ack <u>N</u> e                      | xt > | Cancel   |  |  |  |  |  |  |

## Enter your Wits Staff or Student number and your current password.

Select Next and then Finish once the installation is complete.

| Setup - Mobility Print Printer                                        | _              |     | ×    |
|-----------------------------------------------------------------------|----------------|-----|------|
| Your network login<br>The login details provided by your organisation |                |     | p    |
| Enter your username and the password below:                           |                |     |      |
| Username:                                                             |                |     |      |
| A0012345 T                                                            |                |     |      |
| Password:                                                             |                |     |      |
| •••••                                                                 |                |     |      |
|                                                                       |                |     | _    |
|                                                                       |                |     |      |
|                                                                       |                |     |      |
|                                                                       |                |     |      |
|                                                                       |                |     |      |
| Mobility Print Printer by PaperCut                                    |                |     |      |
| < <u>B</u> ack                                                        | <u>N</u> ext > | Car | ncel |

You can now Print as per normal from your application.

Select either the BW-Mobile [SPcutPrint4](Mobility) or Colour-Mobile [SPcutPrint4](Mobility) printer.

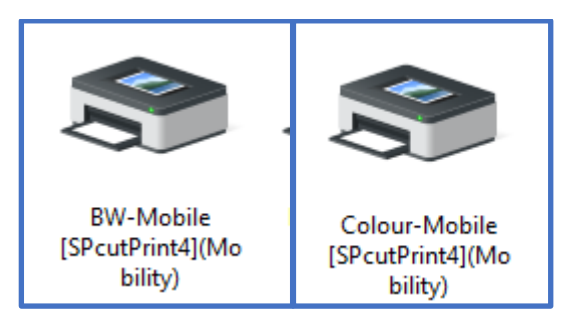

You can then release your printing at one of the Xerox Devices.